## Delegera Attest & Godkännande

### Soltak Kundserviceportal

#### Steg 1 - Gå in på "Mitt konto"

| Kundservice SOLTAK AB | Kontakt Mina aktivite   |            | er & beställningar 🝷 🧕 Alexander     |                            |             | Till Kundvagn 📜   |
|-----------------------|-------------------------|------------|--------------------------------------|----------------------------|-------------|-------------------|
| soltak ab             |                         |            | Välkommen Alex<br>Kundservice SOLTAK | 🍄 Mitt konto<br>🕩 Logga ut |             |                   |
|                       |                         |            |                                      |                            |             |                   |
|                       |                         | =          |                                      | <b>I</b>                   |             |                   |
| п                     | Ekonomi                 |            | Lön                                  |                            | Elev        |                   |
| Ê                     |                         |            |                                      | 20                         |             |                   |
| Uppdragsbeställning   | IT - ärenden Elev (IT-S | amordnare) | Säkerhets-Incidenter                 |                            | Förbättring | sförslag portalen |

#### Steg 2: Gå in på fliken "Assistenter"

|                        | Förnamn*                            |                                                                                    |                                                                        |
|------------------------|-------------------------------------|------------------------------------------------------------------------------------|------------------------------------------------------------------------|
|                        | Svensson                            |                                                                                    |                                                                        |
|                        | Telefonnummer                       |                                                                                    |                                                                        |
|                        |                                     |                                                                                    |                                                                        |
| Kommun-/företagstillhö | righet                              |                                                                                    |                                                                        |
| Soltak AB              |                                     |                                                                                    |                                                                        |
|                        |                                     |                                                                                    |                                                                        |
|                        |                                     |                                                                                    |                                                                        |
|                        |                                     |                                                                                    |                                                                        |
|                        |                                     |                                                                                    | Spara                                                                  |
|                        |                                     |                                                                                    |                                                                        |
|                        | Kommun-/företagstillhö<br>Soltak AB | Förnamn*<br>Svensson<br>Telefonnummer<br>Kommun-/företagstillhörighet<br>Soltak AB | Förnamn* Svensson Telefonnummer Kommun-/företagstillhörighet Soltak AB |

#### Fortsätt till sida 2

# Steg 3: Tryck på plus-ikonen i höger nedre hörn för att öppna formulär

| A Kundservice SOLTAK AB | Kontakt | Mina aktiviteter & beställningar 🝷 | e Alexander Svensson - | Till Kundvagn 🃜 |
|-------------------------|---------|------------------------------------|------------------------|-----------------|
| Hem                     |         |                                    |                        |                 |
| Konto Assistenter       |         |                                    |                        |                 |
| Assistenter             |         |                                    |                        |                 |
| Namn                    | Slute   | latum                              |                        |                 |
|                         |         |                                    |                        |                 |
|                         |         |                                    |                        |                 |
|                         |         |                                    |                        |                 |
|                         |         |                                    |                        |                 |
|                         |         |                                    |                        |                 |
|                         |         |                                    |                        | Öppna formuli   |
|                         |         |                                    |                        | Öppna formula   |

Steg 4: Fyll i vilken användare du önskar delegera attest/godkännande till. Du kan söka efter namn, e-post eller AA-konto. Välj slutdatum för delegation. Välj också om personen skall ha godkännande och/eller funktonsbehörighet.

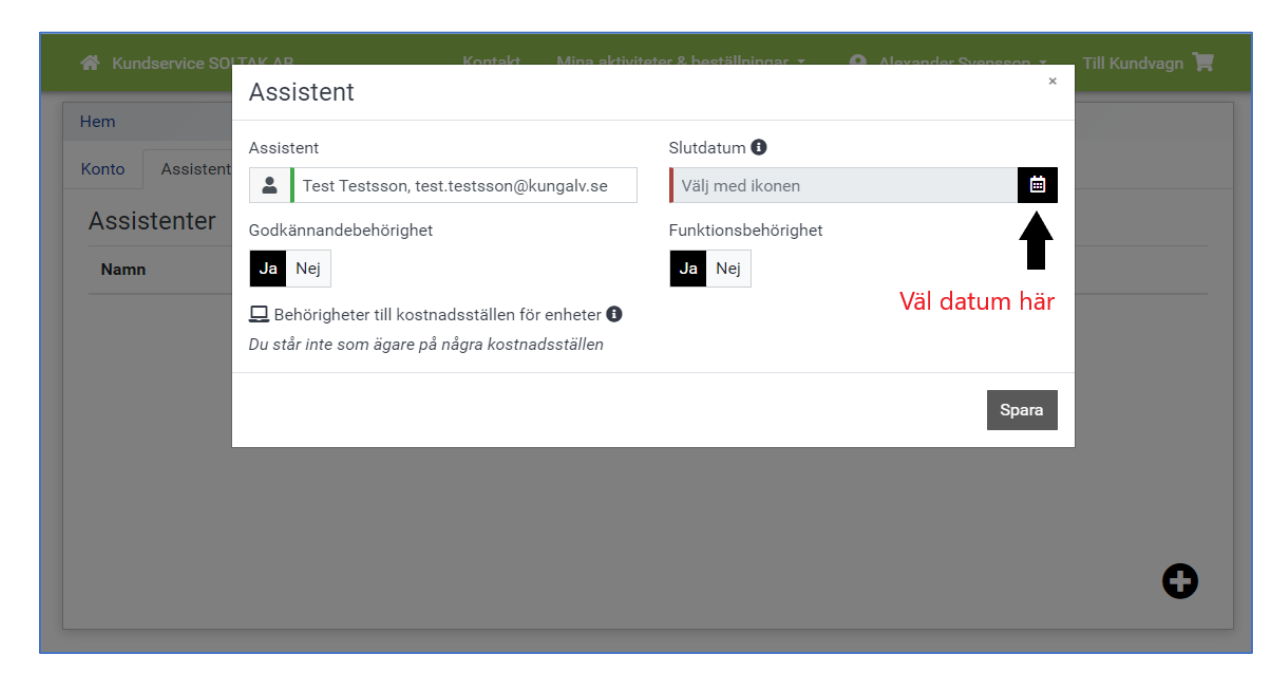